## 计费网关使用指南

信息网络中心

2018.12.3

## 一、 登录及查看已用流量。

1.自服务登录地址

http://gw.cugb.edu.cn:8800/

账号密码为上网认证登录账号密码

|                                                                                                    | · · · · · · · · · · · · · · · · · · ·  | 3 (3) (3) (3) (3) (3) (3) (3) (3) (3) (3 |
|----------------------------------------------------------------------------------------------------|----------------------------------------|------------------------------------------|
| ↔ 深澜软件                                                                                                    | English                                |                                          |
|                                                                                                    |                                        |                                          |
| 通知 更多>><br>至<br>至<br>至<br>至<br>至<br>至<br>二<br>二<br>二<br>二<br>二<br>三<br>二<br>二<br>三<br>三<br>三<br>三<br>二<br>二<br>二<br>三<br>三<br>二<br>二<br>二<br>二<br>二<br>二<br>二<br>二<br>二<br>二<br>二<br>二<br>二                                                                                                    | 登陆                                     |                                          |
| 序号         标题         发布时间         账号         username           1         11/10/29/07         2016-03-31 17:14:37         1         1         1         1         1         1         1         1         1         1         1         1         1         1         1         1         1         1         1         1         1         1         1         1         1         1         1         1         1         1         1         1         1         1         1         1         1         1         1         1         1         1         1         1         1         1         1         1         1         1         1         1         1         1         1         1         1         1         1         1         1         1         1         1         1         1         1         1         1         1         1         1         1         1         1         1         1         1         1         1         1         1         1         1         1         1         1         1         1         1         1         1         1         1         1         1 <th></th> <th></th> |                                        |                                          |
| awg password                                                                                                    |                                        |                                          |
| States could                                                                                                    |                                        |                                          |
|                                                                                                    | 登陆                                     |                                          |
|                                                                                                    |                                        | 2                                        |
|                                                                                                    | ······································ |                                          |
|                                                                                                    |                                        |                                          |
| © Copyright 深麗软件2016 @Powered by srun.com                                                                                                    |                                        |                                          |

图一 自服务登录

2.查看已用流量。

登录后,可以从下面的产品信息中,查看已用流量。

| ₩ 产品 | ■ 产品信息 |        |         |          |      |      |      |       |      |                     |    |    |
|------|--------|--------|---------|----------|------|------|------|-------|------|---------------------|----|----|
| 产品ID | 产品名称   | 计费策略   | 已用流量    | 已用时长     | 使用次数 | 消费额  | 产品余额 | 运营商绑定 | 绑定账号 | 结算日期                | 套餐 | 缴费 |
| 18   | 测试     | 测试100M | 700.43K | 0时39分10秒 | 1    | 0.00 | 5.00 | 启用    |      | 2016-05-01 00:00:00 | ۲  | 繳鶈 |

图二 流量查询

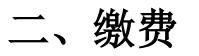

用户从一卡通充值到产品余额,产品余额用来扣除每月基本 费用。如果产品流量(每月 10G)用尽,用户需要先将钱从产品 余额转入电子钱包,再通过电子钱包购买套餐来继续使用。购买 的套餐流量月末不清零,优先使用产品流量。

1.首页菜单栏简介

左侧为自服务菜单栏,右侧为详细的用户信息,在线信息和 产品信息

标识1:用于产品余额费向电子钱包转入功能

标识 2: 用于远程下线其他设备终端

标识3: 查看已经购买的套餐

标识4:用于电子钱包向产品余额续费

如图所示:

| ◆ 首页             | ×              |                                                                  |                |          |      |     |        |           |         |          |          |             |                     |                | 8   | - 0 × |
|------------------|----------------|------------------------------------------------------------------|----------------|----------|------|-----|--------|-----------|---------|----------|----------|-------------|---------------------|----------------|-----|-------|
| ← → C 🗋 gw.cugb. | .edu.cn:8800/h | ome/base                                                         | e/index        |          |      |     |        |           |         |          |          |             |                     | <del>۲</del> - | ☆ 📀 | 🔕 🛇 目 |
| 自服务菜单            |                | <b>\</b>                                                         | <mark> </mark> | <b>4</b> |      |     |        |           |         |          |          |             |                     |                | EN  | 退出    |
| 會 首页             |                |                                                                  |                |          |      |     |        |           |         |          |          |             |                     |                |     |       |
| ▲ 用户             | >              | ■ 用户信息 更多>>                                                      |                |          |      | >   | ▋ 在线信息 |           |         |          |          |             |                     |                |     |       |
| Q 日志             | >              | LL账号 qr                                                          |                |          |      | 账号  | IP     |           | i       | 产品       | 上线时间     |             | 计费策略                |                | 操作  |       |
| ★ 故障报修           | >              | ■ 姓名 深涧测试                                                        |                |          |      | qr  | 202.2  | 04.111.23 | 19      | 测试       | 03-31 21 | :21:27      | cugbwifi;4个终端设备;    |                | 下线  |       |
|                  |                | <ul> <li>● 状态 正常</li> <li>\$ 电子线包 14元 通酬</li> <li>■ ←</li> </ul> |                |          |      |     | 标识1    |           |         |          |          |             |                     |                |     |       |
|                  |                | 产品ID                                                             | 产品名称           | 计费策略     | 已用流量 | 已用时 | K (    | 使用次数      | 消费额     | 产品余能     | 顿 运      | 营商绑定        | 绑定账号                | 结算日期           | 套餐  | 缴费    |
|                  |                | 18 测试 测试100M Obyte OB                                            |                |          | 0时0分 | 0秒( | )      | 0         | 10.00   | 启        | 用        |             | 2016-04-01 00:00:00 | ۲              | 缴费  |       |
| 桥识3              |                |                                                                  |                |          |      |     |        |           |         |          |          |             |                     |                |     |       |
| © 深澜软件           |                |                                                                  |                |          |      |     | ©      | Copyrig   | nt 深澜软( | 4 2016 ( | @Powe    | ered by sru | un.com              |                |     |       |

图三 缴费界面

2.购买套餐步骤:

 进入自服务,查看"电子钱包"是否有金额。如果没有金额, 请先点击"转存"向电子钱包中转入一定金额。

| 自服务菜单       |   |                        |
|-------------|---|------------------------|
| ★ 首页        |   |                        |
| ▲ 用户        | > | ■ 用户信息 更多>>            |
| <b>Q</b> 日志 | > | <b>⊥</b> 账号 2008012167 |
|             |   | <b>≣姓名</b> 程印乾         |
|             |   | ● 状态 正常                |
|             |   | <b>\$ 电子线包</b> 1 元     |

图四 电子钱包

## 2)点击左侧菜单用户一>购买套餐,进入购买叠加流量套餐界面。

| < 用  | ļÞ |        | <b>[1</b><br>com |          |    |  |
|------|----|--------|------------------|----------|----|--|
| 修改密码 |    |        |                  |          |    |  |
| 修改资料 |    | ₩ 购买套餐 |                  |          |    |  |
| 设置密保 |    |        | 产品               | ◉ 免费10G  |    |  |
| 购买套餐 |    |        | 套餐               | □ 30元75G |    |  |
| 操作   |    |        |                  | □ 20元40G |    |  |
|      |    |        |                  | □ 10元15G |    |  |
|      |    |        |                  | □ 5元5G   |    |  |
|      |    |        | 电子钱包             | 1        |    |  |
|      |    |        | 金额               | 0        |    |  |
|      |    |        | 验证码              | αυυυ     |    |  |
|      |    |        |                  |          |    |  |
|      |    |        |                  |          | 购买 |  |
|      |    |        |                  |          |    |  |

图五 购买套餐

注意:产品为基础套餐,红色部分为网络可选叠加套餐,优先使用网络基本套餐中的流量,所购买的叠加流量包中流量月末不清零。

## 三、修改用户密码

1、用户-修改密码

修改网关登录以及自服务密码,如图所示

| ◆ 修改密码 ×                   |                     |                                            |
|----------------------------|---------------------|--------------------------------------------|
| ← → C 🗋 gw.cugb.edu.cn:880 | 0/user/chgpwd/index | ☆ 📀 🗞 🔗 ≡                                  |
| 〈 用户                       | <b>非</b> 深澜软件       | EN 選出                                      |
| 修改密码                       |                     |                                            |
| 购买套餐                       | 1 修改密码              |                                            |
| 操作                         | 账号                  | qr                                         |
|                            | 姓名                  | 深阔愈武                                       |
|                            | 旧蜜码                 | *                                          |
|                            | 新密码                 | *                                          |
|                            | 确认密码                | *                                          |
|                            |                     | (R.Hr                                      |
|                            |                     |                                            |
|                            |                     |                                            |
|                            |                     |                                            |
|                            |                     |                                            |
|                            |                     |                                            |
|                            |                     |                                            |
| ⑤ 深淵软件                     |                     | © Copyright 深測软件 2016 @Powered by srun.com |

图六 修改密码